## **M**<sup>C</sup>KESSON

## Clear Coverage - Radiology™

## User Guide

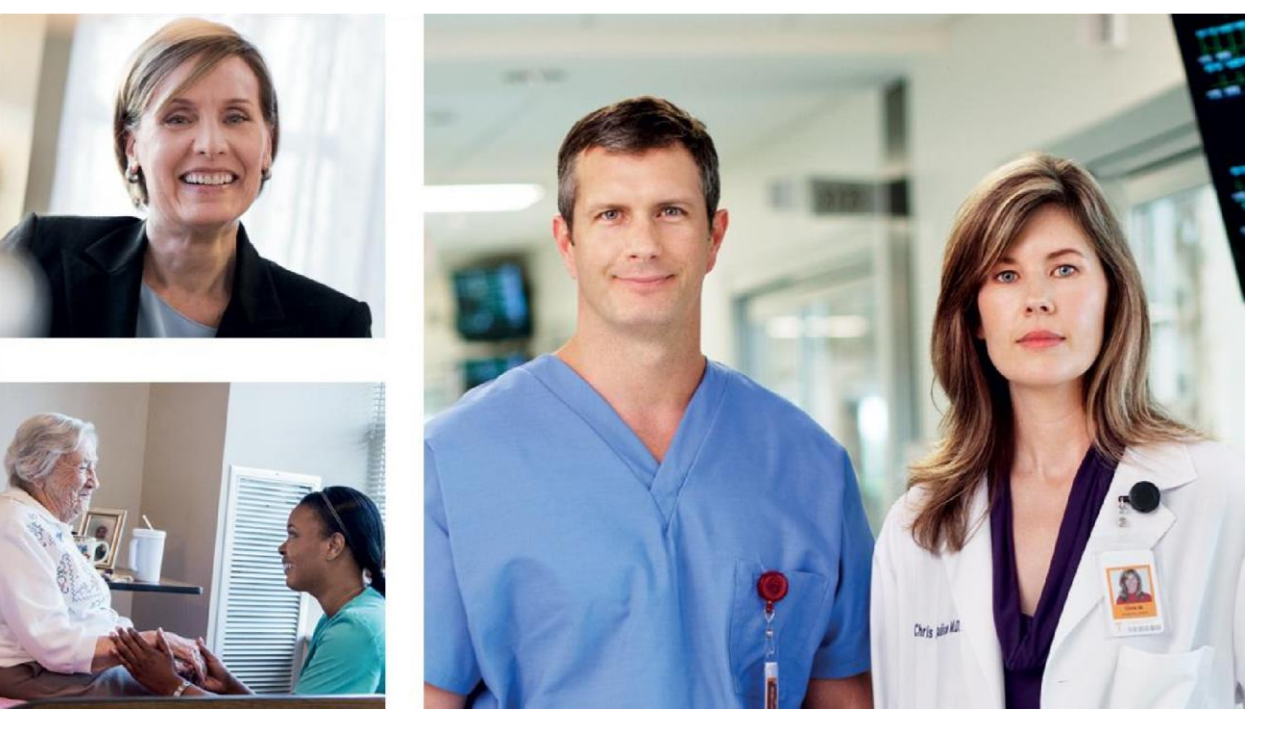

BUSINESS CARE CONNECTIVITY McKesson Health Solutions, a division of McKesson Technologies, Inc. www.mckesson.com

Clear Coverage<sup>TM</sup> is a product of McKesson, an independent company providing preauthorization services for Blue Cross and Blue Shield of Nebraska, an independent licensee of Blue Cross and Blue Shield Association.

## Important Note: Clear Coverage is a web-based tool for radiology preauthorizations for Blue Cross and Blue Shield of Nebraska members.

## **Getting Started:**

After your user account has been set up, use the following link to access Clear Coverage to submit preauthorization requests for Blue Cross and Blue Shield of Nebraska members:

www.nebraskablue.com/clearcoverage

#### Logging In

- 1. On the Login screen, enter your username and password.
- 2. Click Login.
- 3. Select a facility and then click Continue.

| -<br><mark>ﷺ</mark> Clear Coverage™                                                                                                    | 09:58:28 AM<br>Monday, September 192016                                                                                                    |
|----------------------------------------------------------------------------------------------------|----------------------------------------------------------------------------------------------------|
| Please enter your User Name and F                                                                                                    | assword.                                                                                                    |
| User Name                                                                                                    | bettysmith@nebraskablue.com                                                                                                    |
| Password                                                                                                    | ******                                                                                                    |
| By dicking on "Login" above, you agree to the terms of the M<br>you do not agree to the provisions, please do not login.                                                                                                    | Login >                                                                                                    |
| CPT copyright 2014 American Medical Association. All<br>components are not assigned by the AMA, are not part<br>indirectly practice medicine or dispense medical servic<br>registered trademark of the American Medical Associa | rights reserved. Fee schedules, relative value units, conversion factors and/or related<br>of CPT, and the AMA is not recommending their use. The AMA does not directly or<br>es. The AMA assumes no liability for data contained or not contained herein. CPT is a<br>tion |

Note: If you are logged in but not using the application it will automatically log you out after 10 minutes of inactivity.

#### Logging Out

When you finish your work in Clear Coverage, you can log out.

Click Logout in the upper right corner.

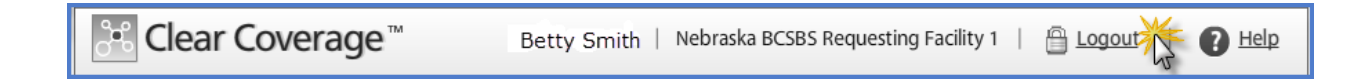

## • Creating an Authorization Request /Authorization <sub>#</sub>Request Workflow

| Steps                               | Description                                                                                                    |
|-------------------------------------|----------------------------------------------------------------------------------------------------|
| 1. Find the Patient                 | Identifies the patient that requires this service?                                                                                                    |
| 2. Select the Requesting Clinician  | Identifies the provider requesting this service?                                                                                                    |
| 3. Add Diagnosis (ICD-10)           | Indicates the primary diagnoses for this service for this patient?                                                                                                    |
| 4. Select the procedure or service. | Indicates which service(s) the patient needs<br>(for example, CT scan, Bariatric Surgery,<br>Wheelchair)                                                                    |
| 5. Add Service Information          | Provides information such as answers to<br>questions that determine medical necessity of<br>the service and indicates the facility where this<br>service will be performed. |
| 6. Add Additional Notes             | Provides additional information about the case.                                                                                                    |

## Click New Authorization to access the authorization workflow.

| 🞦 Clear Co     | overage™           | -                | -                 |                | Asa                  | ad Shahid   M   | lckesson Outpatient | A Logout             | B Help |
|----------------|--------------------|------------------|-------------------|----------------|----------------------|-----------------|---------------------|----------------------|--------|
| 🚹 Home 🕴 🖇     | Authorization S    | earch 👔 N        | lew Authorization | 💥 Adm          | inistration          |                 |                     |                      |        |
| Welcome Asad   | l Shahid           |                  |                   |                |                      |                 |                     |                      |        |
| Most Recent Ac | tivity For: Last [ | Day 🔹            |                   |                |                      |                 |                     | C Refresh            | Data   |
| Search Resu    | ults: Activities   |                  |                   |                | _                    | _               |                     |                      | 1      |
|                | Reference #        | Payer Assigned # | Status            | Activity       | Activity Date        | Date of Service | Patient             | Requesting Clinician |        |
| 🕘 Detail       | 141551100001       | C14155006        | 🖋 I Authorized    | Requester Adde | Wed Jun 4 12:14:50 G | Mon May 5 00:0  | TESTPATIENT, CHRIS  | CLINICIAN 2, SAMPLE  | 1      |
| 🕘 Detail       | 141551100001       | C14155006        | VI Authorized     | Requester Adde | Wed Jun 4 12:14:48 G | Mon May 5 00:0  | TESTPATIENT, CHRIS  | CLINICIAN 2, SAMPLE  |        |
| 🕘 Detail       | 141551100001       | C14155006        | 🖋 I Authorized    | Requester Adde | Wed Jun 4 12:14:48 G | Mon May 5 00:0  | TESTPATIENT, CHRIS  | CLINICIAN 2, SAMPLE  |        |

Clear Coverage<sup>TM</sup> is a product of McKesson, an independent company providing preauthorization services for Blue Cross and Blue Shield of Nebraska, an independent licensee of Blue Cross and Blue Shield Association.

#### Step 1: Find the Patient

Creating an authorization request starts with finding the patient.

Search for a patient by entering information such as the **Subscriber ID** or the patient's first and last name as it appears on the member ID card in the search fields. Required fields are marked with a red asterisk (\*).

- 1. Enter search criteria in the required fields, as indicated by the red asterisks (\*).
- 2. Click **Search** or press the Enter key.
- 3. Click **Select** next to the patient name.

| Authorization Request               |            |          |            |                  |        |             |                 | × |
|-------------------------------------|------------|----------|------------|------------------|--------|-------------|-----------------|---|
| Patient Search                      |            |          |            | 0                |        |             |                 |   |
| * Last Name First Name * Subscriber | * Date     | Birth Ge | nder       | 2                |        |             |                 |   |
| Shahid 6602                         | 05/13/1    | 990      | select V   | Search Cle       | ar     |             |                 |   |
| Search Results: Patients            |            |          |            |                  |        |             |                 | 1 |
| Name                                | DOB        | Gender   | Subscriber | Default Pay Type | Payer  | Eligibility | Expiration Date |   |
| select Shahid, Test                 | 05/13/1990 | Male     | 6602       | Details          | ZZDEM3 | 🛩 Eligible  | 02/28/2018      |   |

Verify the Patient Information

1. Verify the patient's health plan information, and then click Add to Request.

The Patient Information is added to the Authorization Request summary, and Clear Coverage advances to the **Requesting Information** tab.

| uthorization Request                                          |                          |               |                 |                                                       |                                                        |                                                     |
|---------------------------------------------------------------|--------------------------|---------------|-----------------|-------------------------------------------------------|--------------------------------------------------------|-----------------------------------------------------|
| Patient Search                                                |                          |               |                 |                                                       |                                                        |                                                     |
| . Patient Information                                         |                          |               |                 | Authorization Regu                                    | est                                                    |                                                     |
| First Name: Test                                              | MI: Last                 | Name: Shahid  |                 | Patient Informatio                                    | on                                                     | Eligibility Check: 🧇 Eligible                       |
| Pay Type<br>Payer:<br>Designated Processor:                   | Sandbox 🥝                | Past Coverage | Future Coverage | Patient:<br>Subscriber ID:<br>DOB:<br>Payer:<br>Plan: | Shahid, Test<br>6602<br>05/13/1990<br>Sandbox<br>PLANC | View Member Details           View Coverage Details |
| Subscriber:<br>Effective Date:                                | 6602<br>01/01/2014       |               |                 | Product:<br>Group:                                    | PRODUCTB<br>GROUPA                                     |                                                     |
| Expiration Date:<br>Member ID:<br>Relationship to Subscriber: | 02/28/2018<br>00<br>Self |               |                 | Requesting Inform                                     | nation                                                 |                                                     |
| Plan:<br>Product:<br>Group:                                   | PLANC<br>PRODUCTB        |               |                 | Diagnosis                                             |                                                        |                                                     |

#### Step 2: Select a Requesting Provider

- 1. Enter the **Date of Service** by clicking the calendar icon is and selecting a date.
- 2. The **Facility Name** automatically defaults to that of the user account to which you logged in. If appropriate, select a different facility from the drop-down list.
- 3. Click the **Requesting Clinician** drop-down list and select the provider requesting the Authorization.
  - a. If the Requesting Clinician drop-down list is blank or if you want to select a different provider, click **Select Other Clinician**. In the Provider Search, enter a name in the Last Name field and click **Search**. Once you locate the provider, click **Use Selected** (as shown below).
  - b. Click the **Add Selected to Preferred Clinicians/Organizations List** check box to add the selected provider to the Requesting Clinician drop-down list for future authorizations.
- 4. Click Add to Request.

The Requesting Information is added to the Authorization Request summary and Clear Coverage advances to the Diagnosis Tab.

| Provider Search             |                    |              |     |            |          |            |              | ×      |
|-----------------------------|--------------------|--------------|-----|------------|----------|------------|--------------|--------|
| Organization / Last Name    | First Name         | ID Type      | ID  | <br>       |          |            |              |        |
| mckesson                    |                    |              |     | Display    | In-Plan  | <b>*</b> ] | Search       | Clear  |
| Provider Name               |                    |              | NPI | Primary Sp | pecialty |            | Network      |        |
| McKesson, Doctor, MD        | 9                  |              |     |            |          |            | In-Network   |        |
| Add Selected to Preferred C | linicians / Organi | zations List |     |            |          |            | Use Selected | Cancel |

#### Step 3: Select a Diagnosis

The Diagnosis Tab enables you to choose one or more diagnoses that are appropriate for the service for which you are requesting authorization.

- 1. Search for the diagnosis by entering one of the following in the ICD-10 Lookup:
  - a. Part of the clinical diagnosis description (for example, "low back pain")
  - b. ICD-10 code (for example, "M54.5" for low back pain)
- 2. When you find the appropriate diagnosis code, click **Add to Request** next to the diagnosis.
- 3. Repeat steps 1-2 to include additional diagnoses, if necessary.

4. Click **Next**. The Diagnosis(es) is added to the Authorization Request summary and Clear Coverage advances to the Service tab.

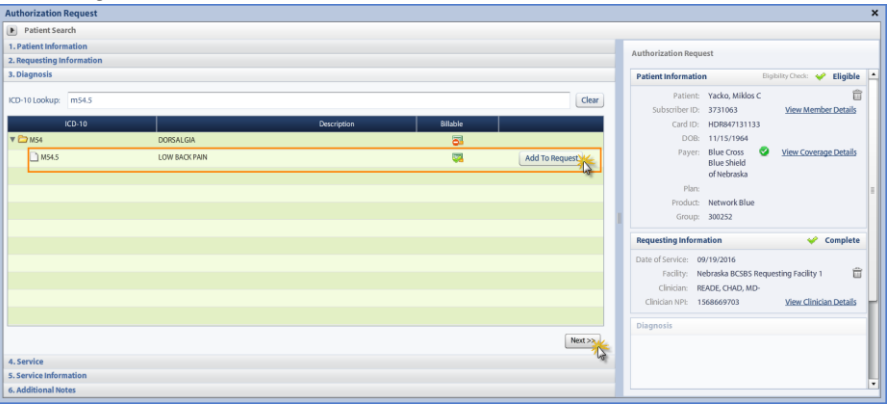

#### Step 4: Select a Service

The Service Tab enables you to select the service for which you are requesting authorization.

- 1. Search for a service by entering one of the following in the Service Lookup:
  - a. Enter a complete CPT<sup>®</sup>/HCPCS code (for example, "72148")
  - b. Enter a portion of the service name (for example, "MRI Lumbar Spine")

The **Coverage** column will indicate whether a procedure or service requires an authorization.

- 2. Click Add to Request to add the procedure to the Authorization Request.
- 3. Repeat steps 1-2 until you have added all the services you want authorized for this patient.
- 4. Click Next.

| Patient Search                                                |         |                     |                     |                |    |                            |                                                   |          |
|---------------------------------------------------------------|---------|---------------------|---------------------|----------------|----|----------------------------|---------------------------------------------------|----------|
| 1. Patient Information                                        |         |                     |                     |                |    | uthorization Paguor        | •                                                 |          |
| 2. Requesting Information                                     |         | autorization reques |                     |                |    |                            |                                                   |          |
| 3. Diagnosis                                                  |         |                     |                     |                |    |                            |                                                   | <b>^</b> |
| 4. Service                                                    |         |                     |                     |                |    |                            |                                                   |          |
| Service Lookup:                                               |         |                     |                     |                |    |                            |                                                   |          |
| mil                                                           |         |                     | ]                   |                | I. | Service 1                  |                                                   | ÷        |
| Show service specific to selected diagnoses only              |         |                     |                     |                | Ľ  |                            |                                                   |          |
| O crowle Daniela Crowler                                      |         |                     |                     | 2.4.5.4        |    | Description:               | Magnetic Resonance Imaging (MRI),<br>Lumbar Spine |          |
| search Results: Services                                      |         |                     | 1 2                 | 3 4 2 2        |    | Product:                   | Imaging                                           |          |
| Bervice                                                       | Product | CPT*                | Coverage            |                |    | Coverage:                  | Prior Auth Required                               |          |
| Magnetic Resonance Imaging (MRI), Knee                        | Imaging | 73721               | Prior Auth Required | Add to Request |    | Auth Dates:                |                                                   |          |
| Magnetic Resonance Imaging (MRI), Knee (Peripheral Vascular)  | Imaging | 73721               | Prior Auth Required | Add to Request |    | Primary Diagnosis:         |                                                   |          |
| agnetic Resonance Imaging (IMRI), Lower Extremity (not joint) | Imaging | 73718               | Prior Auth Required | Add to Request |    | NDC:                       |                                                   | -        |
| Magnetic Resonance Imaging (MRI), Lumbar Spine                | Imaging | 72148               | Prior Auth Required | Add to Request |    | Medical Review:<br>Result: | Required to Submit                                |          |
| Magnetic Resonance Imaging (MRI), Lumbar Spine w/contrast     | Imaging | 72149               | Prior Auth Required | Add to Request |    | Version:                   |                                                   |          |
| Magnetic Resonance Imaging (MRI), Pelvis                      | Imaging | 72195               | Prior Auth Required | Add to Request |    | Service Provider:          |                                                   | -        |
| Magnetic Resonance Imaging (MRI), Shoulder                    | Imaging | 73221               | Prior Auth Required | Add to Request |    | Facility Type:             |                                                   |          |
|                                                               |         |                     |                     | •              |    | Phone:                     |                                                   |          |
|                                                               |         |                     |                     | Next >         |    | Additional Notes           |                                                   |          |

If you select the wrong service, click the trash can  $\square$  icon next to the service to delete it from your list and then choose again.

#### Step 5: Enter Service Information

| Authorization Request                                          |                                       | ×                               |
|----------------------------------------------------------------|---------------------------------------|---------------------------------|
| Patient Search                                                 |                                       |                                 |
| 1. Patient Information                                         | Authorization Request                 |                                 |
| 2. Requesting Information                                      | Autionzation Request                  |                                 |
| 3. Diagnosis                                                   | Patient Information                   | Eligibility Check: 🎺 Eligible 🔺 |
| 4. Service                                                     | Patient: Yacko, Miklo                 | sc 🔒                            |
| 5. Service Information                                         | Subscriber ID: 3731063                | View Member Details             |
| Magnetic Resonance Imaging (MRI), Lumbar Spine                 | Card ID: HDR8471311:                  | 33                              |
| Priority: 1 Diagnosis: Service Facility:                       | DOB: 11/15/1964                       |                                 |
| Normal V Z ! Change                                            | Payer: Blue Cross                     | View Coverage Details           |
| Normal Medical Review: NDC: Modifiers: CPT: Details:           | Blue Shield                           |                                 |
| Urgent 3 ! Required to Submit 72148   Details                  | Plan-                                 |                                 |
| emergen                                                        | Product: Network Blue                 |                                 |
|                                                                | Group: 300252                         |                                 |
| 1 Normal is default - however you can escalate if necessary    | · · · · · · · · · · · · · · · · · · · | T                               |
|                                                                | Requesting Information                | 🧳 Complete                      |
|                                                                | Date of Service: 09/19/2016           |                                 |
| 2 Select the Servicing Facility                                | Facility: Nebraska BCSBS              | Requesting Facility 1 📋         |
| _                                                              | Clinician: READE, CHAD, M             | D-                              |
| 3 Click to begin answering InterQual medical review questions. | Clinician NPI: 1568669703             | View Clinician Details          |
|                                                                | Diagnosis                             | Selected                        |
|                                                                | Discontin                             | - Juccus                        |
|                                                                | Diagnosis Description                 |                                 |
| Next>>                                                         | M54.5 L                               | OW BACK PAIN                    |
|                                                                |                                       |                                 |
| 6. Additional Notes                                            |                                       |                                 |

 The Service Information tab is where you can determine the Priority of care (blue box #1). The default is Normal. However, if your request is urgent or emergent, you can use the drop down to make your selection. The majority of preauthorizations are "normal" priority.

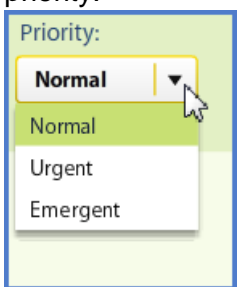

2. Selecting the **Servicing Facility** (blue box #2): This has a filter to select All Providers, Tier I Providers or Preferred Providers. The Preferred Provider option is a customized list of your favorite Servicing Facilities. Searches can be done by name or National Provider Identifier (NPI).

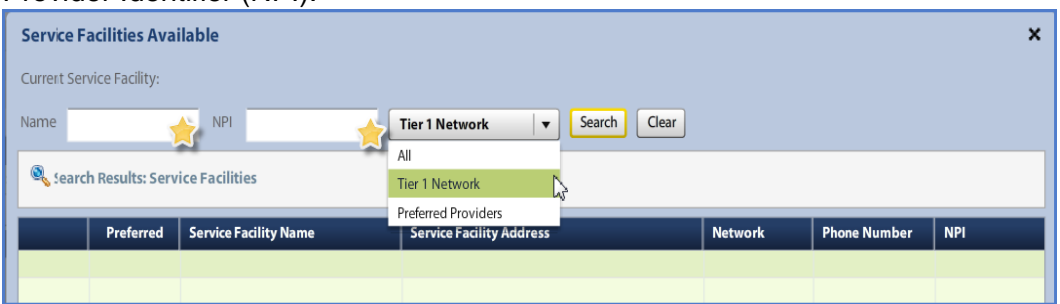

Clear Coverage<sup>™</sup> is a product of McKesson, an independent company providing preauthorization services for Blue Cross and Blue Shield of Nebraska, an independent licensee of Blue Cross and Blue Shield Association.

| Service Facilities Available       |                                     |            |              | ×         |
|------------------------------------|-------------------------------------|------------|--------------|-----------|
| Current Service Facility:          |                                     |            |              |           |
| Name NPI                           | Preferred Providers    Search Clear |            |              |           |
| Search Results: Service Facilities |                                     |            |              | 1         |
| Preferred V Service Facility Name  | Service Facility Address            | Network    | Phone Number | NPI       |
|                                    | R 123 MAIN ST , OMAHA, NE 68130     | In Network | 402 555 5555 | 123456789 |
|                                    |                                     |            |              |           |
|                                    |                                     |            |              |           |
|                                    |                                     |            |              |           |
|                                    |                                     |            |              |           |

- 3. The **Medical Review** button (blue box #3): Initially you will see the Overview Screen with informational data and the medical questions for the review. To begin the InterQual medical review, click the Q1 tab (default for age of patient). Tab Q2 and other Q tabs are questions based on ICD-10 and the CPT procedure code. Best practice is to have the patient's medical chart available to perform the review.
- 4. After answering criteria questions, click Next.

| time tank<br>tere tank<br>tere tank | ixtient Search<br>ient Information                                                                                                    |                                                                                                    |
|----------------------------------------------------------------------------------------------------|----------------------------------------------------------------------------------------------------|----------------------------------------------------------------------------------------------------|
| <pre>interformation interformation i</pre>                                                                                                    | ient Information                                                                                                    |                                                                                                    |
| <pre>states states stat</pre>                                                                                                    |                                                                                                    | Authorization Request                                                                                                    |
| <pre>Mail to the second second</pre>                                                                                                    | Information                                                                                                    | Plation autom mequest                                                                                                    |
| Me denotes the material of the material of                                                                                                    | gnosis                                                                                                    | Patient Information Eligibility Check: 🞺 Elig                                                                                                    |
| Automatical Review     Automatical Review     Automatical Review     Automatical Review     Automatical Review     Automatical Resonance Imaging (MRI), Lumbar Spine     Magnetic Resonance Imaging (MRI), Lumbar Spine     Magnetic Resonance Imaging (MRI), Lumbar Spine   The Overview screen provides options of maging studies that may be included based on submitted diagnosis and CPT code.   The Overview screen provides options of maging studies that may be included based on submitted diagnosis and CPT code.                                                                                                    | nce<br>de triformation                                                                                                    | Patient: Yacko, Miklos C                                                                                                    |
| <pre>class in the service in the service in the ser</pre>                                                                                                    | Ne enformation<br>The Resonance Imaging (MRI), Lumbar Spine                                                                                                    | Subscriber ID: 3731063 View Member Det                                                                                                    |
| Image: Select the Servicing Facility   3 Image: Select the Servicing Facility   3 Click to begin answering InterQual medical review questions.   WeddedReview The Medical Review of the Select the Servicing Facility The Medical Review of the Select the Servicing Facility The Medical Review of the Select the Servicing Facility The Medical Review of the Select the Servicing Facility The Medical Review of the Select the Servicing Facility The Medical Review of the Select the Servicing Facility The Medical Review of the Select the Servicing Facility The Medical Review of the Select the Servicing Facility The Medical Review of the Select the Servicing Facility of the Select the Select the Sel                                                                                                    | y: J Diagnosis: Service Facility:                                                                                                    | Card ID: HDR847131133                                                                                                    |
| Image: state with the state state in the state state in the state state state state in the state state state in the state state state in the state state state in the state state state in the state state state in the state state state in the state state state state in the state state state state state in the state state state state in the state state s                                                                                                    | al v 2 ! Change                                                                                                    | DOB: 11/15/1964                                                                                                    |
| er i i i i i i i i i i i i i i i i i i i                                                                                                    | Medical Review: NDC: Modifiers: CPT: Details:                                                                                                    | Blue Shield                                                                                                    |
| Intermediate free/ew          Image: Select the Servicing Facility       Image: Select the Servicing Facility       Image: Select the Servicing Facility         Image: Select the Servicing Facility       Image: Select the Servicing Facility       Image: Select the Servicing Facility         Image: Select the Servicing Facility       Image: Select the Servicing Facility       Image: Select the Servicing Facility         Image: Select the Servicing Facility       Image: Select the Servicing Facility       Image: Select the Service Select the Service Select the Select the Service Select the Service Select the Select the Service Select the Service Select the Select the Service Select the Select the Service Select the Service Select the Select the Service Select the Service Select the Select the Service Select the Service Service Select the Service Select the Service Service Select the Service Service Select the Service Service Service Service Select the Service Service                                                                                                    | 3 ! Required to Submit 72148 V Details                                                                                                    | of Nebraska                                                                                                    |
| I Normal is default - however you can escalate if necessary.   2 Select the Servicing Facility.   3 Clok to begin answering InterQual medical review questions.     Image: Clok to begin answering InterQual medical review questions.     Image: Clok to begin answering InterQual medical review questions.     Image: Clok to begin answering InterQual medical review questions.     Image: Clok to begin answering InterQual medical review questions.     Image: Clok to begin answering InterQual medical review questions.     Image: Clok to begin answering InterQual medical review questions.     Image: Clok to begin answering InterQual medical review questions. <td>ent</td> <td>Plan:</td>                                                                                                    | ent                                                                                                    | Plan:                                                                                                    |
| I Normal is default - however you can escalate if necessary.   2 Select the Servicing Facility   3 Click to begin answering InterQual medical review questions.   were more than a set of the service of the service of the se                                                                                                    |                                                                                                    | Product: Network Blue                                                                                                    |
| <ul> <li>Notified 2 set but &lt; flow but / flow by / Ou Call Exclision in Flow cash / Call</li> <li>Select the Servicing Pacility</li> <li>Click to begin answering InterQual medical review questions.</li> </ul>                                                                                                    | 1 Normal is default - however you can escalate if necessary                                                                                                    | Group. 500232                                                                                                    |
| 2 Select the Servicing Facility   3 Click to begin answering InterQual medical review questions.     Image: Click to begin answering InterQual medical review questions.     Image: Click to begin answering InterQual medical review questions.     Image: Click to begin answering InterQual medical review questions.     Image: Click to begin answering InterQual medical review questions.     Image: Click to begin answering InterQual medical review questions.      Image: Click to begin answering InterQual medical review questions.            Image: Click to begin answering InterQual medical review questions.                  Image: Click to begin answering InterQual medical review questions. <td>Norman's default - nowever you can escalate in necessary.</td> <td>Requesting Information 🖌 Comp</td>                                                                                                    | Norman's default - nowever you can escalate in necessary.                                                                                                    | Requesting Information 🖌 Comp                                                                                                    |
| 2 Select the Servicing Pacifity 3 Click to begin answering InterQual medical review questions.   Image: Transfer Control   Wedical Review   Autom   Wedical Review   Autom   Wedical Review   Autom   Wedical Review   Autom   Wedical Review   Autom   Wedical Review   Autom   Wedical Review   Autom   Wedical Review   Autom   Wedical Review   Medical Review   Medical Review   Medical Review   Medical Review   Medical Review   Medical Review   Medical Review   Medical Review   Medical Review   Medical Review   Medical Review   The control in full state state s                                                                                                    |                                                                                                    | Date of Service: 09/19/2016                                                                                                    |
| 3 Click to begin answering InterQual medical review questions.     Click to begin answering InterQual medical review questions.     The control of the control of the contr                                                                                                    | Z Select the Servicing Facility                                                                                                    | Facility: Nebraska BCSBS Requesting Facility 1                                                                                                    |
| 3       Click to begin answering InterQual medical review questions.       Image: Click to begin answering InterQual medical review questions.         Image: Click to begin answering InterQual medical review questions.       Image: Click to begin answering InterQual medical review questions.         Image: Click to begin answering InterQual medical review questions.       Image: Click to begin answering InterQual medical review questions.         Image: Click to begin answering InterQual medical review questions.       Image: Click to begin answering InterQual medical review questions.         Image: Click to begin answering InterQual medical review questions.       Image: Click to begin answering InterQual medical review questions.         Image: Click to begin answering InterQual medical review questions.       Image: Click to begin answering InterQual medical review questions.         Image: Click to begin answering InterQual medical review questions.       Image: Click to begin answering InterQual medical review questions.         Image: Click to begin answering InterQual medical review screen provides options of imaging studies.       Image: Image: Image                                                                                                    |                                                                                                    | Clinician: READE, CHAD, MD-                                                                                                    |
| Image: State     Image: State              Image: State   Image: State   Image: State   Image: State   Image: State   Image: State   Image: State   Image: State   Image: State   Image: State   Image: State   Image: State   Image: State   Image: State   Image: State   Image: State  <                                                                                                    | 3 Click to begin answering InterQual medical review questions.                                                                                                    | Clinician NPI: 1568669703 View Clinician Det                                                                                                    |
| Image: Control     Image: Control     Image: Control </td <td>—</td> <td>Diagnosis 🖌 Sele</td>                                                                                                    | —                                                                                                    | Diagnosis 🖌 Sele                                                                                                    |
| Inter  Inter  I                                                                                                    |                                                                                                    | Disgnosis Description                                                                                                    |
| Image: Image: Image                                                                                                    |                                                                                                    | M54.5 LOW BACK PAIN                                                                                                    |
| Addical Review Addical Review Addica                                                                                                    |                                                                                                    | Next>>                                                                                                    |
| Medical Review  Patient: Yacko, Mikkos C  Magnetic Resonance Imaging (MRI), Lumbar Spine  Medical Review Recommended Paths Clinical Revisions Overview Ol Q2 Recome Magnetic Resonance Imaging (MRI), Lumbar Spine  These criteria include the following imaging studies: Bone Scan, Lumbar Spine Discogram, Lumbar Spine Discogram, Lumbar Spine Discogram, Lumbar Spine Magnetic Resonance Imaging (MRI), Lumbar Spine Discogram, Lumbar Spine Discogram, Lumbar Spine Magnetic Resonance Imaging (MRI), Lumbar Spine Discogram, Lumbar Spine Discogram, Lumbar Spine Discogram, Lumbar Spine Discogram, Lumbar Spine Magnetic Resonance Imaging (MR), Lumbar Spine Discogram, Lumbar Spine Discogram, Lumbar Spine Magnetic Resonance Imaging (MRI), Lumbar Spine Discogram, Lumbar Spine Magnetic Resonance Imaging (MRI), Lumbar Spine Discogram, Lumbar Spine Discogram, Lumbar Spine Magnetic Resonance Imaging (MRI), Lumbar Spine Magnetic Resonance Imaging (MRI), Lumbar Spine Magnetic Re                                                                                                    | tional Notae                                                                                                    |                                                                                                    |
| Wersion: RM16.1         Wersion: RM16.1                                                                                                    | Manual Deserves and Incentes (MADI) Levelse Color                                                                                                    |                                                                                                    |
| Overview       Q1       Q2       Pesuits <b>Magnetic Resonance Imaging (MRI), Lumbar Spine</b> These criteria include the following imaging studies: Bore Scan, Lumbar Spine Computed Tomography (CT), Lumbar Spine Discography, Lumbar Myedgram: Computed Tomography (MRI), Lumbar Spine These criteria do not cover positional MRI, also called dymanic or kinetic MRI, a newer technique that uses an open-configuration system in which patients are scanned in a weight-bearing, upright position all MRI, also called dymanic or kinetic MRI, a newer technique that uses an open-configuration system in which patients are scanned in a weight-bearing, upright position all MRI also called dymanic or kinetic MRI, a newer technique that uses an open-configuration system in which patients are scanned in a weight-bearing, upright position all full fieldings has been reported (Zou et al., Spine (Phila Pa 1976) 2006; 33(5): E140-144). While there is currently no consensus for best practice, this technique shows promise for demonstrating clinically significant neural compression when conventent MRI is nondiagnostic (La et al., Othor Surg 2014, 6: 294-9). Vew Printable Summary                                                                                                    | Magnetic Resonance Imaging (MRI), Lumbar Spine                                                                                                    | InterQual                                                                                                    |
| Magnetic Resonance Imaging (MRI), Lumbar Spine<br>These criteria include the following imaging studies:<br>Barge San, Lumbar Spine<br>Computed Tomography (Ch, Lumbar Spine<br>Mydogram. Computed Tomography (MR), Lumbar Spine<br>Mydogram. Computed Tomography (MR), Lumbar Spine<br>Mydogram. Computed Tomography                                                                                                    | Intersection         Imaging (MRI), Lumbar Spine           Medical Review         Recommended Paths         Clinical Revisions                                                                                                    | InterQual <sup>®</sup><br>Version: RM16.1                                                                                                    |
| Magnetic Resonance Imaging (MRI), Lumbar Spine         Scorputed Tomography (Cr), Lumbar Spine         Discorpany, Lumbar         Discorpany, Lumbar         Magnetic Resonance Imaging (MRI), Lumbar Spine         Myelogram-Computed Tomography (MT), Lumbar Spine         Myelogram-Computed Tomography (MR), Lumbar Spine         These criteria do not cover positional MRI, also called dymanic or kinetic KRI, a newer technique that uses an open - configuration system in which patients are scanned in a weight-bearing, upright position and in the flexed and extended positions (Dahabreh et al., Ann Intern Med 2011, 155, 616-24), Improved detection of missed disc leminations using a positional MRI system in patients with clinical system for demonstrating clinically significant neural compression when conventional arecumbent MRI in andiagnostic (Lae et al., Othop Surg 2014, 6, 294+9).         Vere Printable Summary       Vere Printable Summary                                                                                                    | Medical Review         Recommended Paths         Clinical Revisions           Overview         Q1         Q2         Results                                                                                                    | InterQual <sup>®</sup><br>Version: RM16.1                                                                                                    |
| These criteria include the following imaging studies:<br>Bors Scan, Lumbar Spine<br>Computed Tomography (CT), Lumbar Spine<br>Discogram, Lumbar<br>Meglogram-Computed Tomography (MR), Lumbar Spine<br>Myelogram-Computed Tomography (MR), Lumbar Spine<br>These criteria do not cover positional MRI, also called dynamic or kinetic MRI, a newer technique that uses an open-configuration system in which patients are scanned in a weight-bearing, upright<br>position and in the flexed and extended positions (Dahabreh et al, Ann Intern Med 2011, 155: 616-24), Improved detection of missed disc hemiations using a positional MRI system in patients with clinical<br>symptoms but without abnormal conventional MRI indings has been reported (Zou et al., Spine (Phila Pa 1926) 2008; 33(5): E140-144). While there is currently no consensus for best practice, this<br>technique shows promise for demonstrating clinically significant neural compression when conventional RRI indiagnostic (Lue et al., Orthop Surg 2014, 6: 24+9.)                                                                                                    | Medical Review     Recommended Paths     Clinical Revisions       Overview     Q1     Q2     Results                                                                                                    | InterQual<br>Version: RM16.1                                                                                                    |
| These criteria include the following imaging studies: Bore Scan, Lumbar Spine Computed Tomography (CL, Jumbar Spine Discogram, Lumbar Magnetic Resonance Imaging (MR), Lumbar Spine Myelogram. Computed Tomography (MR-CT), Lumbar Spine These criteria do not cover positional MRI, also called dymanic or kinetic MR, a never technique that uses an open-configuration system in which patients are scanned in a weight-bearing, upright position and in the flexed and extended positions (Dahabreh et al., Ann Intem Med 2011, 155: 616-24), Improved detection of missed dischemiators using a positional MRI system in patients with clinical symptoms but without abnormal convertional MRI indings has been reported (Zou et al., Spine (Phila Pa 1976) 2006; 33(5): E140-144). While there is currently no consensus for best practice, this technique shows promise for demonstrating clinically significant neural compression when conventional RRI is nondiagnostic (Lue et al., Orthop Surg 2014, 6: 204-9).  View Printable Summary                                                                                                    | Medical Review       Recommended Paths       Clinical Revisions         Overview       Q1       Q2       Results                                                                                                    | InterQual<br>Version: RM16.1                                                                                                    |
| Bone Scan, Lumbar Spine<br>Computed Tomography (CT), Lumbar Spine<br>Discography, Lumbar<br>Magnetic Resonance Imaging (MR), Lumbar Spine<br>Myelogram-Computed Tomography (MYL-CT), Lumbar Spine<br>These criteria do not cover positional MR, also called dynamic or kinetic MR, a newer technique that uses an open-configuration system in which patients are scanned in a weight-bearing, upright<br>spinor and in the flexed and extended positions (Dahabarch et al. Ann Intern Med 2011, 155: 616-24), Improved detection of missed disc bemiations using a positional MR system in patients with chinical<br>symptoms but without abnormal converting the energy or constraints for best practice, this<br>technique shows promise for demonstrating clinically significant neural compression when conventional recumbent MRI is nondiagnostic (Lae et al., Orthop Surg 2014, 6: 294-9).                                                                                                    | Medical Review       Recommended Paths       Clinical Revisions         Overview       Q1       Q2       Results    Magnetic Resonance Imaging (MRI), Lumbar Spine                                                                                                    | InterQual <sup>®</sup><br>Version: RM16.1                                                                                                    |
| Compared Tomosphile     Compared Tomosphile     C                                                                                                    | Medical Review       Recommended Paths       Clinical Revisions         Overview       Q1       Q2       Results         Magnetic Resonance Imaging (MRI), Lumbar Spine         These criteria include the following imaging studies:                                                                                                    | InterQual<br>Version: RM16.1                                                                                                    |
| Discography, Lumbar<br>Discography, Lumbar<br>Magnetic Resonance Imaging (MR0, Lumbar Spine<br>Mystogram. Computed Tomography (MR1, etc.), Lumbar Spine<br>These criteria do not cover positional MR1, also called dymanic or kinetic MR1, a newer technique that uses an open-configuration system in which patients are scanned in a weight-bearing, upright<br>position and in the flexed and extended positions (Dahabreh et al., Ann Intern Med 2011, 155: 616-24), Improved detection of missed disc hemiations using a positional MR1 system in patients with clinical<br>symptoms but without abnormal conventional MR1 system in patients with clinical<br>symptoms but without abnormal conventional MR1 system in patients with clinical<br>symptoms but without abnormal conventional MR1 system in patients with clinical<br>symptoms but without abnormal conventional MR1 system in patients with clinical<br>symptoms but without abnormal conventional MR1 system in patients with clinical<br>symptoms but without abnormal conventional MR1 system in patients with clinical<br>symptoms but without abnormal conventional MR1 system in a system in a syst                                                                                                    | Magnetic Resonance Imaging (MRI), Lumbar Spine         Medical Review       Recommended Paths         Overview       Q1       Q2         Magnetic Resonance Imaging (MRI), Lumbar Spine         These criteria include the following imaging studies:                                                                                                    | InterQual<br>Version: RM16.1                                                                                                    |
| Magnetic Resonance Imaging (MR), Lumbar Spine<br>Myelogram. Computed Tomography (MRL-CT), Lumbar Spine<br>These criteria do not cover positional MRI, also called dymanic or kinetic MRI, a newer technique that uses an open-configuration system in which patients are scanned in a weight-bearing, upright<br>position and in the flexed and extended positions (Dahaberh et al., Ann Intern Med 2011, 155:: 616-23), improved detection of missed disc bemaintons using a positional MRI system in patients with childral<br>symptoms but without abnormal conventional MRI findings has been reported (Zu et al., Spin (Hall) & Pa 1792) 2008; 33(5): E140-144), Mile there is currently no consensus for best practice, this<br>technique shows promise for demonstrating clinically significant neural compression when conventional recumbent MRI is nondiagnostic (Lao et al., Orthop Surg 2014, 6: 294-9).                                                                                                    | Medical Review       Recommended Paths       Clinical Revisions         Overview       Q1       Q2       Results         Magnetic Resonance Imaging (MRI), Lumbar Spine         These criteria include the following imaging studies:         Bone Scan, Lumbar Spine         Computed Tomography (CT), Lumbar Spine                                                                                                    | options of                                                                                                    |
| Myelogram-Computed Tomography (MYL-CT), Lumbar Spine These criteria do not cover positional MRI, also called dymanic or kinetic MRI, a newer technique that uses an open-configuration system in which patients are scanned in a weight-bearing, upright position and in the flexed and extended positions (Dahabreh et al, Ann Intern Med 2011, 155: 616-20), Improved detection of missed dischemiations using a positional MRI system in patients with clinical symptoms but without abnormal conventional MRI findings has been reported (Zou et al, Spine (Phila Pa 1976) 2006; 33(5) E104-140), While there is currently no consensus for best practice, this technique slows promise for demonstrating clinically significant neural compression when conventional MRI is nondiagnositic (Lae et al, Othop Surg 2014, 6: 294-9). View Printable Summary                                                                                                    | Medical Review       Recommended Paths       Clinical Revisions         Overview       Q1       Q2       Results         Magnetic Resonance Imaging (MRI), Lumbar Spine         These criteria include the following imaging studies:         Bone Scan, Lumbar Spine         Computed Tomography (C), Lumbar Spine         Directoreau, Jumbar         Openview         Overview         Directoreau, Jumbar         Directoreau, Jumbar         Directoreau, Jumbar         Openview         Directoreau, Jumbar         Openview         Directoreau, Jumbar         Directoreau, Jumbar     <                                                                                                    | options of<br>cluded based                                                                                                    |
| These criteria do not cover positional MRI, also called dymanic or kinetic MRI, a newer technique that uses an open-configuration system in which patients are scanned in a weight-bearing, upright position and in the flexed and extended positional MRI system in patient, which patients are scanned in a weight-bearing, upright system in but without abnormal conventional MRI indings has been reported (Zou et al., Spine (Phila Pa 1976) 2006; 33(5): E140–144). While there is currently no consensus for best practice, this technique shows promise for demonstrating clinically significant neural compression when conventional recumbent MRI is nondiagnostic (Lao et al., Orthop Surg 2014, 6: 294-9).                                                                                                    | Medical Review       Recommended Paths       Clinical Revisions         Overview       Q1       Q2       Results         Magnetic Resonance Imaging (MRI), Lumbar Spine         These criteria include the following imaging studies:         Bone Scan, Lumbar Spine         Computed Tomography (CT), Lumbar Spine         Discography, Lumbar         Discography, Lumbar         Magnetic Resonance Imaging (MRI), Lumbar Spine                                                                                                    | options of<br>cluded based<br>2T code.                                                                                                    |
| These criteria do not cover positional MRI, also called dymanic or kinetic MRI, a newer technique that uses an open-configuration system in which patients are scanned in a weight-bearing, upright position and in the flexed and extended positions (Dahabere) et al., Ann Intern Med 2011, 155: (616-24). Improved detection of missed disc hemiations using a positional MRI system in patients with chincal symptoms been reported (Que et al., Spine (Miha Pa 1976) 2008; 33(5): E140-144). While there is currently no consensus for best practice, this technique shows promise for demonstrating clinically significant neural compression when conventional recumbent MRI is nondiagnostic (Lao et al., Orthop Surg 2014, 6: 294-9).           View Printable Summary         < Back                                                                                                    | Medical Review       Recommended Paths       Clinical Revisions         Overview       01       02       Results         Magnetic Resonance Imaging (MRI), Lumbar Spine       Imaging studies:       Imaging studies:         Bone Scan, Lumbar Spine       Computed Tomography (CD, Lumbar Spine<br>Discography, Lumbar<br>Magnetic Resonance Imaging (MRI), Lumbar Spine       The Overview screen provides<br>Imaging studies that may be in<br>on submitted diagnosis and OF                                                                                                    | options of<br>cluded based                                                                                                    |
| position and in the flexed and extended positions (Dahabareh et al., Ann Intern Med 2011, 155: 616-24). Improved detection of missed disc hemiations using a positional MB system in patients with clinical symptoms but without abnormal conventional MR findings has been reported (20 use 1a, Spine (Mihia Pa 1796) 2008; 33(5): E140-144). While there is currently no consensus for best practice, this technique shows promise for demonstrating clinically significant neural compression when conventional recumbent MRI is nondiagnostic (Lao et al., Orthop Surg 2014, 6: 294-9).           View Printable Summary         < Back                                                                                                    | Medical Review       Recommended Paths       Clinical Revisions         Overview       Q1       Q2       Results         Magnetic Resonance Imaging (MRI), Lumbar Spine         These criteria include the following imaging studies:         Bone Scan, Lumbar Spine         Corport, Lumbar Spine         Orgonom, Lumbar Spine         Obscorption, Lumbar Spine         Discorption, Lumbar Spine         Magnetic Resonance Imaging (MRI), Lumbar Spine         Magnetic Resonance Imaging (MRI), Lumbar Spine         Medical Review         Magnetic Resonance Imaging (MRI), Lumbar Spine         Medical Review         Magnetic Resonance Imaging (MRI), Lumbar Spine         Medical Review         Medical Review         Magnetic Resonance Imaging (MRI), Lumbar Spine         Medical Review         Medical Review         Me                                                                                                    | options of<br>cluded based<br>PT code.                                                                                                    |
| symptoms but without abhormal conventional MM Innoings has been reported (2cu et al., Spine yhilla Ya UY) 2006; 34(5): E140–144), While there is currently no consensus for best practice, this technique shows promise for demonstrating clinically significant neural compression when conventional recumbent MM is nondlagnostic (Lao et al., Orthop Surg 2014, 6: 294-9).                                                                                                    | Medical Review       Recommended Paths       Clinical Revisions         Overview       Q1       Q2       Results         Magnetic Resonance Imaging (MRI), Lumbar Spine         These criteria include the following imaging studies:         Bone Scan, Lumbar Spine         Computed Tomography (CT), Lumbar Spine         Discography, Lumbar         Magnetic Resonance Imaging (MRI), Lumbar Spine         Discography, Lumbar         Magnetic Resonance Imaging (MRI), Lumbar Spine         Discography, CT), Lumbar Spine         Magnetic Resonance Imaging (MRI), Lumbar Spine         The Overview screen provides         Indigoram-Computed Tomography (MR), Lumbar Spine         These criteria do not cover positional MRI, also called dymanic or kinetic MRI, a newer technique that uses an open-configuration system in which                                                                                                    | options of<br>cluded based<br>T code.                                                                                                    |
| View Printable Summary                                                                                                    | Medical Review       Recommended Paths       Clinical Revisions         Overview       01       02       Results         Magnetic Resonance Imaging (MRI), Lumbar Spine       These criteria include the following imaging studies:         Bone Scan, Lumbar Spine       Computed Tomography (CD, Lumbar Spine<br>Discography, Lumbar<br>Discography, Lumbar<br>Megnetic Resonance Imaging (MRI), Lumbar Spine       The Overview screen provides<br>imaging studies that may be in<br>on submitted diagnosis and CF         These criteria do not computed Tomography (MML CT), Lumbar Spine       These criteria do not computed Tomography (MML CT), Lumbar Spine                                                                                                    | options of<br>cluded based<br>PT code.                                                                                                    |
| View Printable Summary                                                                                                    | Medical Review       Recommended Paths       Clinical Revisions         Overview       Q1       Q2       Results         Magnetic Resonance Imaging (MRI), Lumbar Spine       These criteria include the following imaging studies:         Brane Scan, Lumbar Spine       Computed Tomography (CD, Lumbar Spine         Discography, Lumbar       Magnetic Resonance Imaging (MRI), Lumbar Spine         Discography, Lumbar       Magnetic Resonance Imaging (MRI), Lumbar Spine         These criteria include the following imaging studies:       Brane Scan, Lumbar Spine         Discography, Lumbar       Magnetic Resonance Imaging (MRI), Lumbar Spine         These criteria include the following of the Spine       The Overview screen provides imaging studies that may be in on submitted diagnosis and CP         These criteria indo not cover positional MRI, abo called dymanic or kinetic MRI, a newer technique that uses an open-configuration system in which position and the fleedea do screeded position. (Dalabath et al., Ann in them Med 2011, 155 (20, 152, 20, Improved detection of missed disc beintal systems in which conventional AMR induces has been reported (20u et al., Spine (Phile Pa 1207) 2008; 32(5) ±10-140, While the technique shows promise for demonstrating (Clickaly spinical waver technique reported (20u et al., Spine (Phile Pa 1207) 2008; 32(5) ±10-140, While the technique shows promise for demonstrating (Clickaly spinical means conventional regumber MRI in annohanancic (Lue et al. Spine (Phile Pa 1207) 2008; 32(5) ±10-140, While the schedule advected position and the fleedea schedule dostedost conventing and themeans conventing and technice advected posit                                                                                                 | options of<br>cluded based<br>PT code.                                                                                                    |
| View Printable Summary                                                                                                    | Medical Review       Recommended Paths       Clinical Revisions         Overview       Q1       Q2       Results         Magnetic Resonance Imaging (MRI), Lumbar Spine         Discography (CD, Lumbar Spine         Discography, Lumbar       Bone Scan, Lumbar Spine         Discography, Lumbar       Bite Overview screen provides         Imaging studies that may be in on submitted diagnosis and CF         Medical network       These criteria lanclude the following imaging studies:         Bone Scan, Lumbar Spine       Discography, Lumbar Spine         Discography, Lumbar       Discography (MR), Lumbar Spine         Medical Tomography (MR), Lumbar Spine       The Overview screen provides in on submitted diagnosis and CF         Medical to not cover positional MR, also called dymanic or kinetic MR, a newer technique that uses an open-configuration system in which position and in the flexed and extended positions (Duhaberh et al, Ann Intern Med 2011, 155: 616-24). Improved detection on missed disc hemita symptoms but without abnormal convertional ARF indiguis has been reported (Cup et al., Spine (Phila Pa 1276) 2006; 33(5): E140-140. While the technique shows promise for demonstrating clinically significant neural compression when conventional recumbert MRI is nondiagnostic (Lao et al.)                                                                                                    | Poptions of<br>cluded based<br>T code.                                                                                                    |
| (Seach) Next                                                                                                    | Medical Review       Recommended Path       Clinical Revisions         Overview       01       02       Results         Magnetic Resonance Imaging (MRI), Lumbar Spine         These criteria include the following imaging studies:         Bone Scan, Lumbar Spine       Computed Tomography (CD, Lumbar Spine         Discography, Lumbar       Discography, Lumbar         Magnetic Resonance Imaging (MRI), Lumbar Spine       These criteria include the following imaging studies:         Bone Scan, Lumbar Spine       Discography, Lumbar         Discography, Lumbar       Magnetic Resonance Imaging (MRI), Lumbar Spine         Mystogram-Computed Tomography (MPL-CT), Lumbar Spine       These criteria do not cover positional MRI, also called dymanic or kinetic MRI, a newer technique that uses an open-configuration system in which position and the flexed and extended positions (Dahabreh et al., Ann Intern Med 2011, 155: 616-24). Improved detection of missed disc hemitar symptoms but without abnormal conventional MRI findings has been reported (Zou et al., Spine (Phila Pa 1076) 2006; 33(5): E140-144). While the technique shows promise for demonstrating clinically significant neural compression when conventional recumbered MRI is mondagnostic (Lao et al.)                                                                                                    | options of<br>cluded based<br>PT code.                                                                                                    |
| 14-<br>14-                                                                                                    | Medical Review       Recommended Paths       Clinical Revisions         Overview       01       02       Results         Magnetic Resonance Imaging (MRI), Lumbar Spine       Magnetic Resonance Imaging (MRI), Lumbar Spine         These criteria include the following imaging studies:       Bone San, Lumbar Spine         Computed Tomography (CT), Lumbar Spine       The Overview screen provides imaging studies that may be in on submitted diagnosis and CF         Discography, Lumbar       Magnetic Resonance Imaging (MR), Lumbar Spine       The Overview screen provides imaging studies that may be in on submitted diagnosis and CF         These criteria indo not cover positional MRI, also called dymaic or kinetic MRI, a newer technique that uses an open-configuration system in which opsition and the flexed and extended position: Dhababet et al., Ann infem Ked 2011, 155 clo 24), improved detection of missed in beat integrated and extended position: Dhababet et al., Ann infem technique that uses an open-configuration system in which technique shows promise for demonstrating clinically significant neural compression when conventional recumbert MRI is nondiagnostic (Lao et al., Spine (Phila Pa 1976) 2008; 33(5) E140-144). While the technique shows promise for demonstrating clinically significant neural compression when conventional recumbert MRI is nondiagnostic (Lao et al., Spine (Phila Pa 1976) 2008; 33(5) E140-144). While the technique shows promise for demonstrating clinically significant neural compression when conventional recumbert MRI is nondiagnostic (Lao et al., Spine (Phila Pa 1976) 2008; 33(5) E140-144). While the technique shows promise for demonstrating clinically significant neural compression when conventional recumbert MRI is nondiagn | poptions of cluded based<br>of cluded based<br>of code.                                                                                                    |
|                                                                                                    | Medical Review       Recommended Paths       Clinical Revisions         Overview       Q1       Q2       Results         Magnetic Resonance Imaging (MRI), Lumbar Spine       Magnetic Resonance Imaging studies:         Bone Scan, Lumbar Spine       Computed Tomography (CT), Lumbar Spine         Discogram, Lumbar Magnetic Resonance Imaging (MRI), Lumbar Spine       The Overview screen provides imaging studies:         Bone Scan, Lumbar Spine       Discogram, Lumbar Spine       The Overview screen provides imaging studies that may be in on submitted diagnosis and CF         Megnetic Resonance Imaging (MR), Lumbar Spine       The Overview screen provides imaging studies that may be in on submitted diagnosis and CF         These criteria do not cover positional MRI, also called dymanic or kinetic MRI, a newer technique that uses an open-configuration system in which position and in the flexed and extended positions (Duhaberh et al., Ann Intern Med 2011, 155: 616-24). Improved detection of missed disc hemital symptoms been reported (2u et al., Spine Olia P 12/PC) 2006; 33(5): F140-144). While the technique shows promise for demonstrating clinically significant neural compression when conventional recumbent MRI is nondiagnostic (Las et al., Ann Intern Med 2011, 155: 616-24). Improved detection of missed disc hemital symptoms hows promise for demonstrating clinically significant neural compression when conventional recumbent MRI is nondiagnostic (Las et al., Spine)         View Printable Summary       View Printable Summary                                                                                                    | poptions of<br>cluded based<br>T code.<br>upstients are scanned in a weight-bearing, upright<br>lons using a positional MRI system in patients with clinical<br>re is currently no consensus for beat practice, this<br>, orthop Surg 2014, 6: 294-9). |

| Annatia Persenanas Imaging (MDI), Lumbas Crina                                                                            |                        | 1                           |                    |  |  |
|----------------------------------------------------------------------------------------------------|------------------------|-----------------------------|--------------------|--|--|
| lagnetic Resonance Imaging (MRI), Lumbar Spine                                                                            |                        |                             | InterQual          |  |  |
| edical Review Recommended Paths Clinical Revisions                                                                        |                        |                             |                    |  |  |
| erview Q1 Q2 Q3 Results                                                                                                   |                        | Indicates Not Applicable    | Indicates Suggeste |  |  |
|                                                                                                    |                        | Question 2 Comments (0)     |                    |  |  |
| Question 2: Choose one:                                                                                                   |                        | Add a Comment               |                    |  |  |
| • Suspected lumbar disc hemiation or foraminal stenosis (unilateral symptor<br>C Radiculopathy post hemiated disc surgery | ms)                    | Type here to enter comments |                    |  |  |
| Suspected cauda equina syndrome (urgent)                                                                                  |                        |                             |                    |  |  |
| Suspected lumbar spinal stenosis (bilateral symptoms)                                                                     |                        |                             |                    |  |  |
| O Nonspecific low back pain and no neurologic deficits                                                                    | Using the patie        | ents medical history pick   |                    |  |  |
| <ul> <li>Suspected or known lumbar spine fracture or suspected cord injury</li> </ul>                                     | the most appr          | opriate answers.            | Add Commen         |  |  |
| Spinal tumor                                                                                                    | Greater detail         | is provided by hovering     | or.                |  |  |
| intersected bone metastasis                                                                                               | over this icon         |                             |                    |  |  |
| Follow-up bone metastasis after treatment                                                                                 |                        |                             |                    |  |  |
| O More choices                                                                                                    |                        |                             |                    |  |  |
|                                                                                                    | um Resilium 02/01/2016 | -                           |                    |  |  |

5. When the criteria has been met, you will see this image. At this point, you may click on **View Printable Summary** for the full preauthorization letter or click **Finish** to move to the next screen. You always have the option of printing the approval letters from the **Home** page.

| Medical Review<br>Patient: Tesoro, Kr | riss T                                                                                       |   |
|---------------------------------------|----------------------------------------------------------------------------------------------|---|
| Magnetic                              | Resonance Imaging (MRI), Lumbar Spine                                                        |   |
| Medical Review                        | Recommended Paths Clinical Revisions                                                         |   |
| Overview Q1                           | Q2 Q3 Q4 🔗 Results: Criteria Met                                                             | _ |
| 🔮 Resi                                | ult: Criteria Met                                                                            |   |
| Evidence sup                          | ports Magnetic Resonance Imaging (MRI), Lumbar Spine as medically necessary.                 |   |
| <b>Recor</b>                          | mmended Actions:                                                                             | 1 |
| Proceed v                             | with the following test(s):<br>Magnetic Resonance Imaging (MRI), Lumbar Spine                |   |
|                                       |                                                                                              |   |
| Question Source:                      | Imaging, Spine, Lumbar [~IQ6.01A Last Updated: 03/31/2016 Last Literature Review: 02/01/2016 | - |
| View Printa                           | ble Summary                                                                                  |   |

Clear Coverage<sup>TM</sup> is a product of McKesson, an independent company providing preauthorization services for Blue Cross and Blue Shield of Nebraska, an independent licensee of Blue Cross and Blue Shield Association.

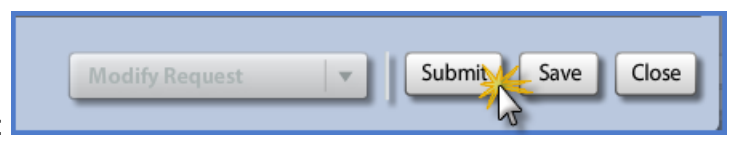

- 6. Submit your request:
- 7. **Contact Details** are required for all authorizations. Provide contact information and click **Submit**.

| Contact details are required for all submitted authorizations. Please provide contact details (a name and a phone number) below and press submit to finish the request. |               |  |  |  |  |
|----------------------------------------------------------------------------------------------------|---------------|--|--|--|--|
| First Name:                                                                                                    | Last Name:    |  |  |  |  |
| Betty                                                                                                    | Smith         |  |  |  |  |
| Phone Number: e.g. (555) 555-                                                                                                    | 1212          |  |  |  |  |
| ( 402 ) 555 - 5555                                                                                                    | Ext           |  |  |  |  |
|                                                                                                    | Submic Cancel |  |  |  |  |

8. Here is a Request that shows care was auto-approved. Payer Authorization # is present, Request Status is Auto Authorized and an Expiration date is provided. To read the disclaimer, click <u>View Request (PDF)>></u>, then click to indicate you have read the disclaimer at the bottom of the page. Click "No" unless you want to add another procedure for the same patient.

| Reques    | t                                                            |                   |                      |                |            |
|-----------|--------------------------------------------------------------|-------------------|----------------------|----------------|------------|
| The follo | wing requests have been submitted. They can now be           | accessed from the | e search screen.     |                |            |
| Group     | Service                                                      | Reference #       | Payer Authorization# | Request Status | Expires    |
|           | Magnetic Resonance Imaging (MRI), Lumbar Spine<br>w/contrast | 162651000020      | CC2016092100025      | 🌳 Auto Authori | 11/20/2016 |
| View R    | equest (PDF) >>                                              |                   |                      |                |            |
| Would y   | ou like to create another Authorization Request?             |                   |                      |                |            |
| ✓ Inclu   | de Requesting Information                                    |                   |                      |                |            |
| ✓ Inclu   | de Diagnoses                                                 |                   |                      |                |            |
| V I have  | e read the disclaimer on the authorization request PDF       |                   |                      |                | Yes Not    |

# Step 6: Adding a Note or Attaching a Document for Criteria Not Met.

1. If Clear Coverage advises **Criteria Not Met**, your screen will show **Recommended Actions**. You may chose the **Recommended Action** or continue with the **Alternative Actions** as noted. If you want to continue with **Alterative Actions**, click the radio button and then click **Finish**.

| Medical Review                                                                                                | ×                   |
|----------------------------------------------------------------------------------------------------|---------------------|
| Magnetic Resonance Imaging (MRI), Lumbar Spine                                                                | InterQual           |
|                                                                                                    | Version: RM16.1     |
| Medical Review Recommended Paths Clinical Revisions                                                           |                     |
| Overview Q1 Q2 Q3 🌴 Results: Criteria Not Met                                                                 | Indicates Suggested |
| Tesult: Criteria Not Met                                                                                      |                     |
| Current evidence does not support testing in this clinical scenario                                           | S                   |
| Recommended Actions:                                                                                          |                     |
| Remove the following test(s):                                                                                 |                     |
| Magnetic Resonance Imaging (MRI), Lumbar Spine                                                                | Add Comment         |
| Alternative Action(s):                                                                                        |                     |
| ••••••••••••••••••••••••••••••••••••••                                                                        |                     |
| Note: Proceeding with this test may require review by the payer.                                              |                     |
| Question Source: Imaging, Spine, Lumbar [~IQ6.01A Last Updated: 03/31/2016 Last Literature Review: 02/01/2016 |                     |
| View Printable Summary < Back Finish                                                                          |                     |
|                                                                                                    | Close               |

 This will bring up Tab 6 – Additional Notes. Here it is required to add text in the Additional Notes box and then click the Browse button to attach medical records. Click Add Note/Attachment and the Submit button will be enabled on your screen.

| Patient Search                                                                          |                                                                                 |                                     |
|-----------------------------------------------------------------------------------------|---------------------------------------------------------------------------------|-------------------------------------|
| . Patient Information                                                                   | Authorization Request                                                           |                                     |
| . Requesting Information                                                                | Authorization Request                                                           |                                     |
| Diagnosis                                                                               | Patient Information                                                             | Eligibility Check: 쓪 Eligible       |
| . Service                                                                               | Patient: Yacko, Miklos                                                          | s c 💼                               |
| Service Information                                                                     | Subscriber ID: 3731063                                                          | View Member Details                 |
| Additional Notes                                                                        | Card ID: HDR8471311                                                             | 33                                  |
| Additional Notes:                                                                       | DOB: 11/15/1964                                                                 |                                     |
| See attached medical records.<br>In order to add your electronic records you must put a | Payer: Blue Cross<br>Blue Shield<br>of Nebraska<br>Plan:                        | View Coverage Details               |
| comment in the Additional Notes box.                                                    | Product: Network Blue                                                           | ,                                   |
|                                                                                         | Group: 300252                                                                   |                                     |
|                                                                                         | Requesting Information                                                          | 🤗 Complete                          |
|                                                                                         |                                                                                 | • •••••                             |
|                                                                                         | Facility: Nebraska BCSBS                                                        | Requesting Facility 1               |
|                                                                                         | Clinician: READE, CHAD, MI                                                      | D-                                  |
|                                                                                         | Clinician NPI: 1568669703                                                       | View Clinician Details              |
|                                                                                         | Diagnosis                                                                       | 🔶 Selected                          |
| ttachments (0): Browse Click the Browse button and attach records from your dealston    | Diagnosis Description                                                           |                                     |
| 22 of 4000 * Add Note / Attachments                                                     | Afternote has been add<br>records are attached, clin<br>Note/Attachments button | ୧୪ ଅମଖ୍ୟର୍ବ୍ୟା 🛱<br>ck the Add<br>n |
| Hovering over the submit button will provide user with instructi                        | ons when                                                                        |                                     |
| Criteria Not Piet.                                                                      | - Authorization                                                                 | tot                                 |
|                                                                                         |                                                                                 | 10.L. PQ                            |

- 3. **Submit** your request:
- 4. **Contact Details** are required for all authorizations. Provide information and click **Submit.**

Clear Coverage<sup>™</sup> is a product of McKesson, an independent company providing preauthorization services for Blue Cross and Blue Shield of Nebraska, an independent licensee of Blue Cross and Blue Shield Association.

| Contact details are required for<br>provide contact details (a name<br>submit to finish the request. | all submitted authorizations. Please<br>and a phone number) below and press |
|----------------------------------------------------------------------------------------------------|-----------------------------------------------------------------------------|
| First Name:                                                                                          | Last Name:                                                                  |
| Betty                                                                                                | Smith                                                                       |
| Phone Number: e.g. (555) 555-1                                                                       | 212<br>Ext                                                                  |
|                                                                                                    | Submit                                                                      |
|                                                                                                    | Subility Cancer                                                             |

Here is a Request that indicates that care is in a Pending Status. Payer Authorization # is not present, Request Status is Auth Pending and there is no Expiration date. Clicking "No" in the Request box takes the user back to the home screen. Here you will see all authorizations for the practice.

| R             | eques                                   | t                                                                                                    |                  |                      |                       |         |
|---------------|-----------------------------------------|----------------------------------------------------------------------------------------------------|------------------|----------------------|-----------------------|---------|
| 1             | he follo                                | wing requests have been submitted. They can now be                                                               | accessed from th | e search screen.     |                       |         |
|               | Group                                   | Service                                                                                                    | Reference #      | Payer Authorization# | <b>Request Status</b> | Expires |
|               |                                         | Magnetic Resonance Imaging (MRI), Lumbar Spine                                                                   | 162651500000     |                      | ② Auth Pending        |         |
| 1<br>12<br>12 | View R<br>Vould y<br>Z Inclu<br>Z Inclu | equest (PDF) >><br>ou like to create another Authorization Request?<br>de Requesting Information<br>de Diagnoses |                  |                      |                       |         |
|               | I have                                  | e read the disclaimer on the authorization request PDF                                                           |                  |                      | Yes                   | No      |

6. Click on the **Details** button to retrieve the authorization just completed for the patient.

| Clear Coverage™                                                                                                    |                                     |                     |                  |                                  |                 |
|----------------------------------------------------------------------------------------------------|-------------------------------------|---------------------|------------------|----------------------------------|-----------------|
| 🖀 Home   🎾 Authorization Search                                                                                                    | 📄 New Authorization 🛛 🏣 Integration | 💥 Administration    |                  |                                  |                 |
|                                                                                                    |                                     |                     |                  |                                  |                 |
| Most Recent Activity For: Last 7 Days                                                                                                    |                                     |                     |                  |                                  |                 |
| Search Results: Activities                                                                                                    |                                     |                     |                  |                                  |                 |
| Reference #                                                                                                    | Activity                            | Activity Date       | Payer Assigned # | Status                           | Date of Service |
| 👰 Detail                                                                                                    | Submitted Auth (Auto-Authorized)    | 09/15/2016 12:30 PM | CC2016091500043  | ؇ Authorized                     | 09/15/2016      |
| 🔍 Detail                                                                                                    | Submitted Auth (Auto-Pended)        | 09/15/2016 12:25 PM |                  | ② Auth Pending                   | 09/15/2016      |
| 👰 Detail 🗀 162591100003                                                                                                    | Requester Added Note                | 09/15/2016 12:20 PM |                  | Auth Incomplete                  | 10/03/2016      |
| ( Detail ► 🗀 162591100002                                                                                                    | Submitted Auth (Auto-Authorized)    | 09/15/2016 12:18 PM | CC2016091500040  | ؇ Authorized                     | 09/16/2016      |
| Q Detail ► □ 162591100001                                                                                                    | Submitted Auth (Auto-Pended)        | 09/15/2016 12:15 PM |                  | Auth Pending                     | 10/03/2016      |
| Image: Optimized Control         Image: Detail           Image: Optimized Control         Image: Optimized Control                                                                                                    | Submitted Auth (Auto-Authorized)    | 09/15/2016 11:56 AM | CC2016091500038  | ؇ Authorized                     | 10/05/2016      |
| Image: Optimized Control         Image: Optimized Control         Image:                                                                                                    | Submitted Auth (Auto-Authorized)    | 09/15/2016 11:56 AM | CC2016091500052  | 🧇 Authorized                     | 09/15/2016      |
| ( Detail ► 🗀 162591000019                                                                                                    | Submitted Auth (Auto-Pended)        | 09/15/2016 11:48 AM |                  | ② Auth Pending                   | 09/15/2016      |
| ( ● Detail ► 🗀 162590900005                                                                                                    | Requester Added Note                | 09/15/2016 11:41 AM | CC2016091500051  | ؇ Authorized                     | 09/15/2016      |
| Image: Optimized Control         Image: Detail           Image: Optimized Control         Image: Optimized Control                                                                                                    | Submitted Auth (Auto-Authorized)    | 09/15/2016 11:39 AM | CC2016091500036  | ؇ Authorized                     | 09/16/2016      |
| ( Detail ► 🗀 162590900004                                                                                                    | Submitted Auth (Auto-Pended)        | 09/15/2016 11:32 AM |                  | <ul> <li>Auth Pending</li> </ul> | 09/20/2016      |
| 🕘 Detail 🕨 🗀 162591000013                                                                                                    | Submitted Auth (Auto-Pended)        | 09/15/2016 11:29 AM |                  | ② Auth Pending                   | 09/15/2016      |
| 💽 Detail 🕨 🗀 162591000017                                                                                                    | Submitted Auth (Auto-Authorized)    | 09/15/2016 11:28 AM | CC2016091500035  | ؇ Authorized                     | 09/16/2016      |
| Image: Optimized and the second second se | Submitted Auth (Auto-Pended)        | 09/15/2016 11:25 AM |                  | <ul> <li>Auth Pending</li> </ul> | 09/15/2016      |

7. In the lower left corner is the **Save & Print** box. Options available: Print the approved **Authorization Summary**, **Authorization Full** version or a **Fax Cover Sheet**.

| Authorization Request                    |        |              | ×                                    |
|------------------------------------------|--------|--------------|--------------------------------------|
| Patient Search                           |        |              |                                      |
| 1. Patient Information                   | Autho  | vization Bog | uet                                  |
| First Name: John MI: Q Last Name: Public | Autilo | nization keq | uest                                 |
| 2. Requesting Information                | Diag   | nosis        | 🖌 Selected                           |
| 2. hequesting information                | Diagn  |              | Description                          |
| 4 Service                                | M51.   | .06          | INTERVERTEBRAL DISC DISORDERS WITH M |
| Authorization Summary                    |        |              |                                      |
| Authorization (Full)                     |        |              | <b>_</b>                             |
| Fax Cover Sheet                          |        |              |                                      |
| Save & Print 🔹                           |        | Modify       | Request V Submit Save Close          |
|                                          |        |              |                                      |

8. Example of **Authorization Summary** letter, normally 2-3 pages. **Authorization Full** version could be up to 12 pages long.

| BlueCross<br>BlueShield<br>Nebraska                                                                                                    | powered by 🔠 Clear Coverage™                                                                                                    |
|----------------------------------------------------------------------------------------------------|----------------------------------------------------------------------------------------------------|
| Authorization Request Overvio                                                                                                    | ew                                                                                                    |
| Payer Authorization#:<br>Current Authorization Status:<br>Authorization Priority:<br>Date of Service:<br>Authorization Effective Dates:<br>Provider Submit Date:<br>Payer Disposition Date: | CC2016092100040<br>Authorized<br>Normal<br>09/21/2016<br>09/21/2016 - 11/20/2016<br>09/21/2016<br>09/21/2016                       |
| Patient:                                                                                                    | John Q Public                                                                                                    |
| Coverage Information                                                                                                    |                                                                                                    |
| Payer:<br>Plan:<br>Product:<br>Group:<br>Subscriber ID:<br>Card ID:<br>Eligibility Status:<br>Expiration Date:                                                                              | Blue Cross Blue Shield of Nebraska<br>Select BlueChoice<br>300040<br>3693866<br>YED987456321<br>Eligible for service<br>12/31/9999 |

#### Step 7: Faxing Medical Records

1. If uploading electronic medical records is not an option, print a *unique* **Fax Cover** sheet for the individual authorization. The **Fax Cover** sheet is only for the specific patient listed.

| Patient Search                           |          |            |                          |                      |
|------------------------------------------|----------|------------|--------------------------|----------------------|
| . Patient Information                    | 0.11     | thorizati  | on Pequest               |                      |
| First Name: John MI: Q Last Name: Public | <b>•</b> | in on Luci | onnequest                |                      |
|                                          |          | iagnosi    | Change Date of Service   | Selected             |
| Requesting Information                   |          |            | Channes Freedonties Data |                      |
| Diagnosis                                |          | Tagnosis   |                          |                      |
| Service                                  | N        | 151.06     | Change Service Facility  | ISC DISORDERS WITH M |
| Service Information                      |          |            |                          |                      |
| Additional Notes                         |          |            |                          |                      |

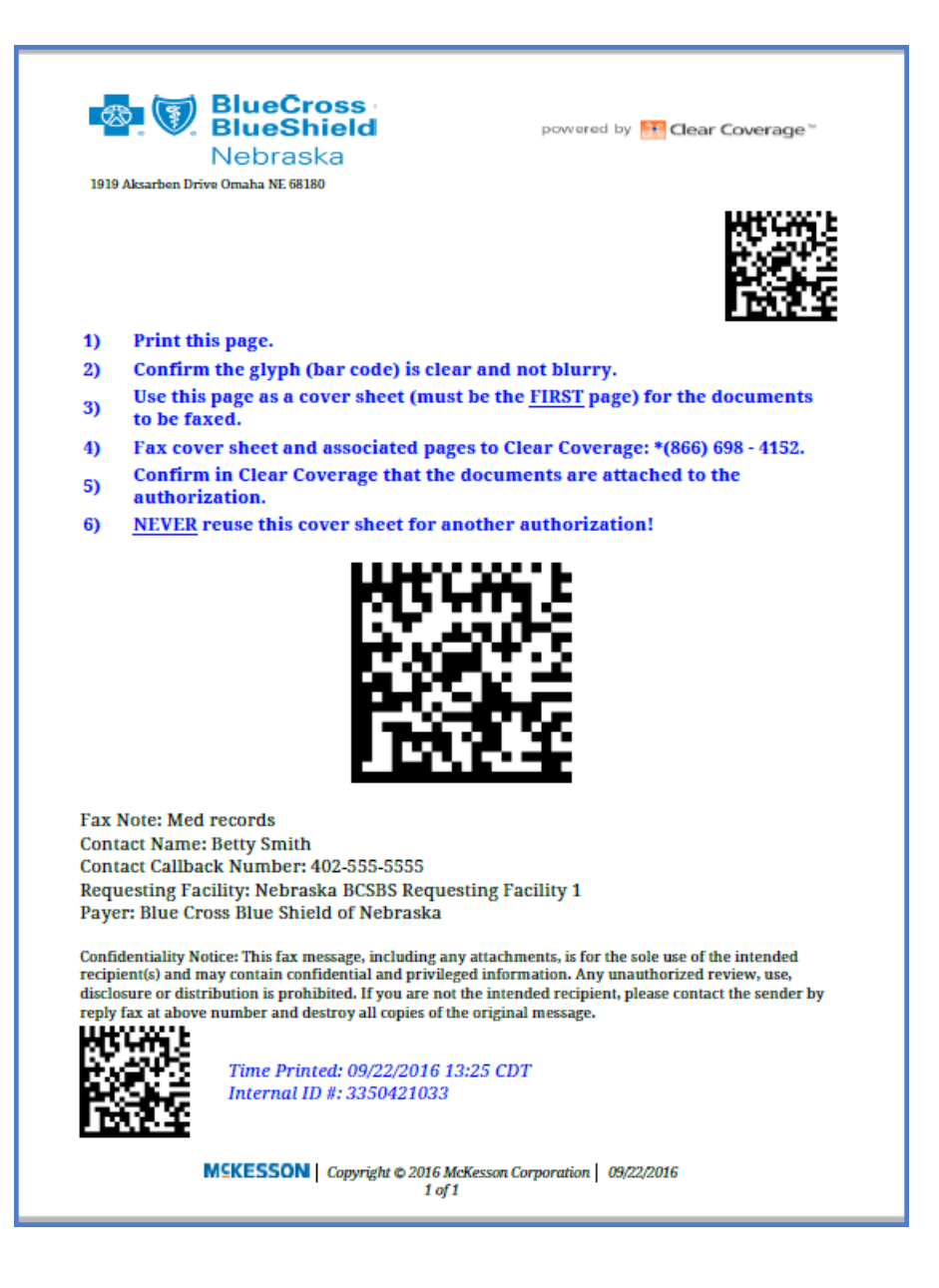

#### Step 8: Canceling an Authorization Request

1. If an authorization needs to be cancelled, find the authorization on the **Home** page. Click the **Detail** button.

| Hear Coverage <sup>™</sup>            |                                     |                     |                  |                 |                 |
|---------------------------------------|-------------------------------------|---------------------|------------------|-----------------|-----------------|
| 👚 Home   🔎 Authorization Search       | 👔 New Authorization 🛛 🏣 Integration | 💥 Administration    |                  |                 |                 |
| Most Recent Activity For: Last 7 Days | •                                   |                     |                  |                 |                 |
| Search Results: Activities            |                                     |                     |                  |                 |                 |
| Reference #                           | Activity                            | Activity Date       | Payer Assigned # | Status          | Date of Service |
| ( Detail ► 🗀 162660700013             | Submitted Auth (Auto-Authorized)    | 09/22/2016 2:26 PM  | CC2016092200003  | ؇ Authorized    | 09/22/2016      |
| ( ⓐ Detail S ► 🗀 162660700004         | Requester Added Note                | 09/22/2016 1:25 PM  |                  | Auth Pending    | 09/22/2016      |
| [ ( Detail ) ► 🗀 162660700005         | Requester Canceled                  | 09/22/2016 12:37 PM |                  | 🔀 Auth Canceled | 09/22/2016      |
| 🔍 Detail 🗀 162660700006               | Requester Added Note                | 09/22/2016 12:33 PM |                  | Auth Incomplete | 09/22/2016      |
| Q Detail     ►                        | Requester Canceled                  | 09/21/2016 4:33 PM  |                  | 🟁 Auth Canceled | 09/15/2016      |

2. Use the **Modify Request** button (right hand bottom corner) and select **Cancel Request**.

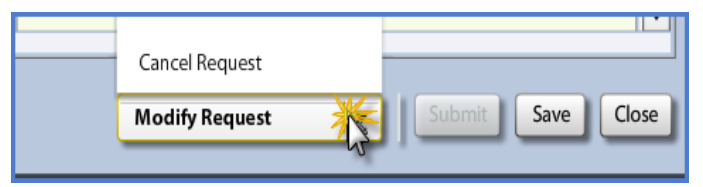

3. Chose the most appropriate reason to cancel the services.

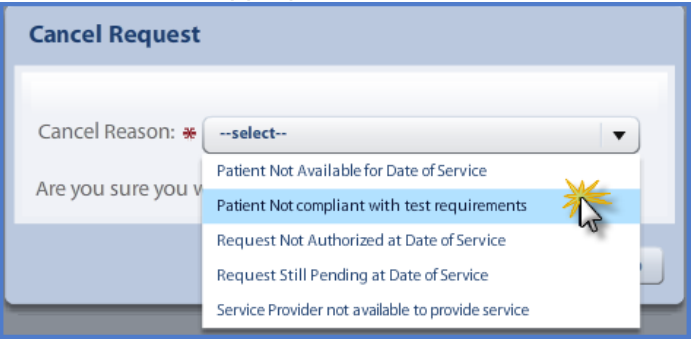

4. Confirm your Cancel Request

| Cancel Request                                                                                                    |
|----------------------------------------------------------------------------------------------------|
| Cancel Reason: * Patient Not Available for Date of Service   Are you sure you would like to cancel this authorization request? |
| Yes                                                                                                    |

#### Resources for your Clear Coverage tool:

Please refer to the MedPolicy Blue manual for any questions regarding what services need to be preauthorized. This will work for radiology and all other medical services. Do not contact the Customer Service Department for this determination.

Link: <u>medicalpolicy.nebraskablue.com/home</u>

Provider Solutions: 800.821.4787, option 4, option 1 or 402.982.7711, option 4, then option 1.

Provider Relationship Managers – please refer to area map on nebraskablue.com.
 Link: <u>www.nebraskablue.com/providers/resource-center/contacts-for-providers</u>

Medical Support Department: 402.982.8870 or 888.236.3870. This is used for clinical questions.